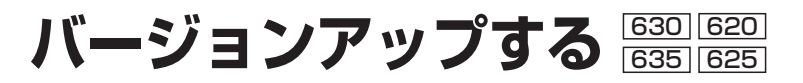

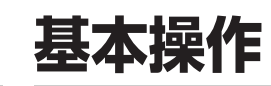

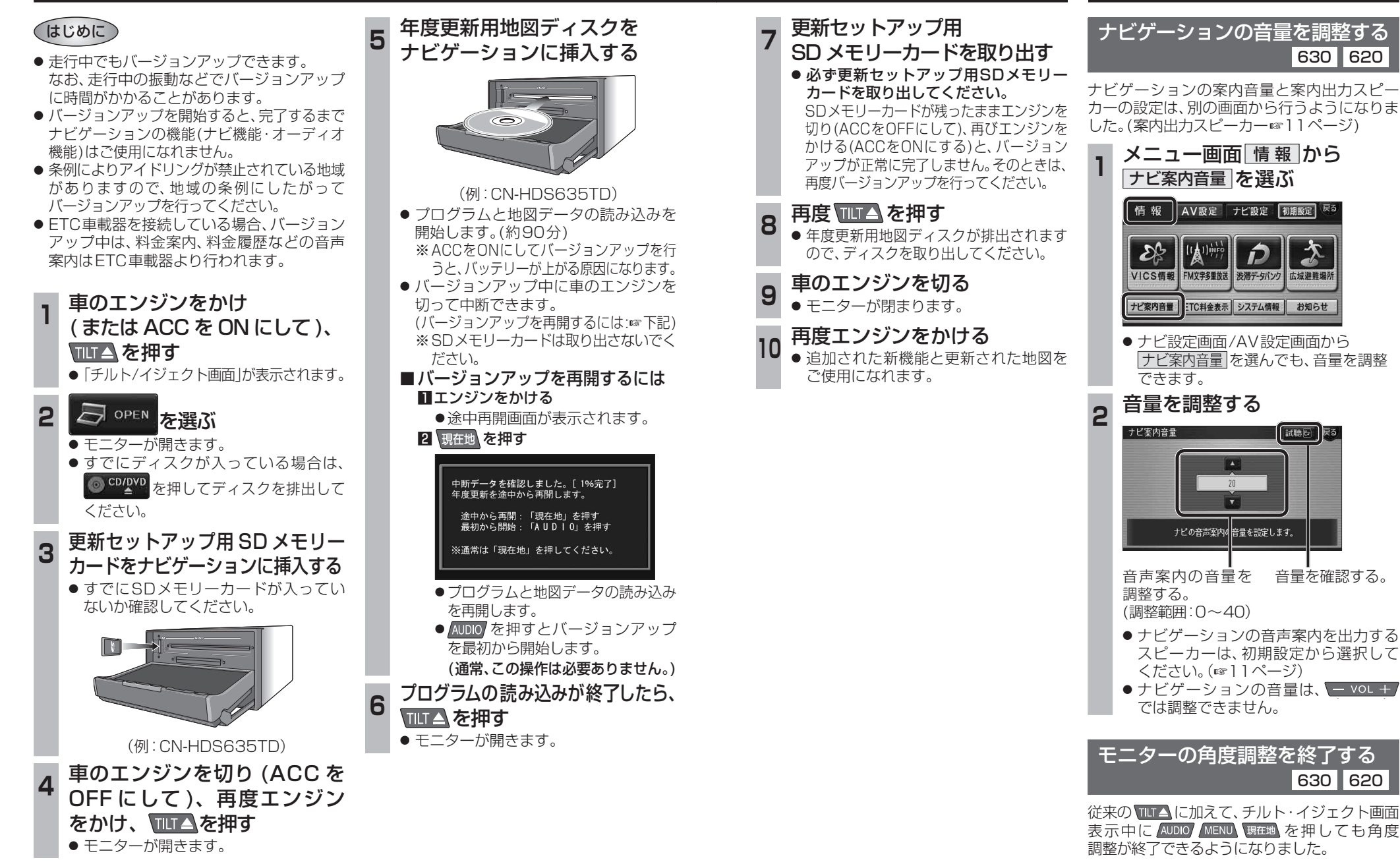

6 準30

0.620 備20

630 620

d

630 620